测评操作步骤:

1. 用微信扫二维码:

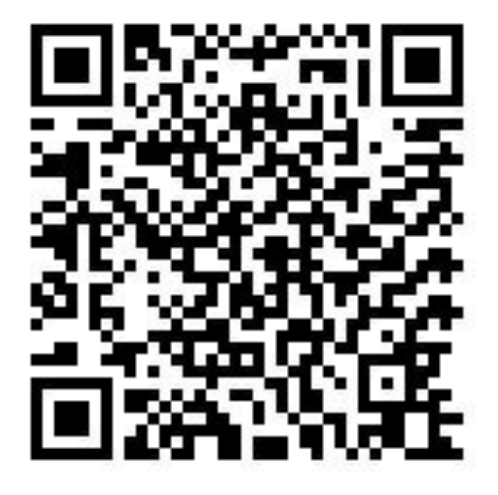

## 2. 在此页面点击注册

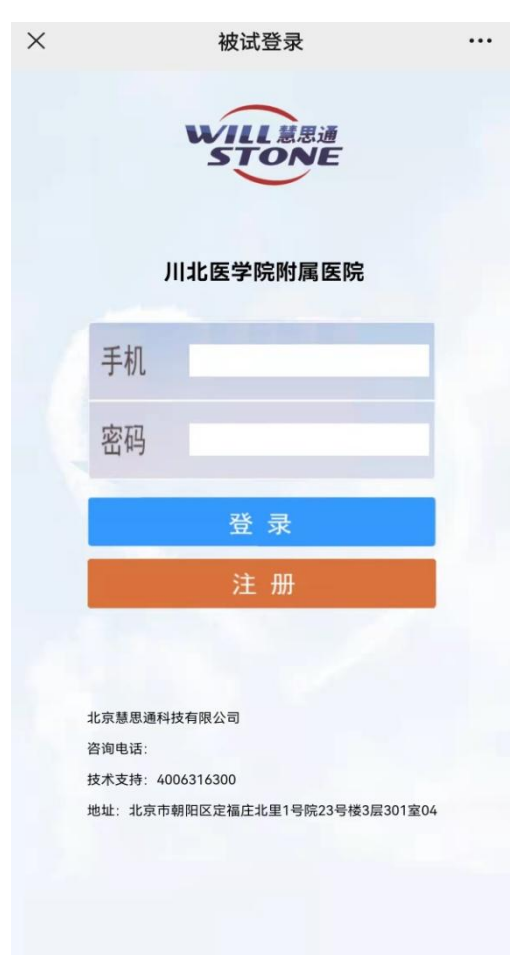

| 3. 用           | 目手材        | 几号  | 号注    | 册, | 带 <b>*</b> | 的地  | 方为  | 必填  | 项目  | ( <u></u> | 上<br>名− | 一定马 | 要填  | 写ī | E确, | 手机            |
|----------------|------------|-----|-------|----|------------|-----|-----|-----|-----|-----------|---------|-----|-----|----|-----|---------------|
| 务必             | 使用         | 目衣  | 刃试    | 报名 | 时境         | 〔写的 | 的手机 | 1号砰 | 马,学 | 全号i       | 青填      | 写 1 | 5 位 | 考生 | 上编号 | <u>ר</u><br>ד |
| ×              | f          | 皮试者 | 者基本信息 | 1  |            |     |     |     |     |           |         |     |     |    |     |               |
| 被试者            | 基本信息       |     |       |    |            |     |     |     |     |           |         |     |     |    |     |               |
| 手机号            |            |     |       | *  |            |     |     |     |     |           |         |     |     |    |     |               |
| 密码             |            |     |       | *  |            |     |     |     |     |           |         |     |     |    |     |               |
| 确认             |            |     |       | *  |            |     |     |     |     |           |         |     |     |    |     |               |
| 姓 名            |            |     |       | *  |            |     |     |     |     |           |         |     |     |    |     |               |
| 性别             |            | 男性  |       | ~* |            |     |     |     |     |           |         |     |     |    |     |               |
| 年龄             |            |     |       | *  |            |     |     |     |     |           |         |     |     |    |     |               |
| 教育             |            | 文盲  |       | ×* |            |     |     |     |     |           |         |     |     |    |     |               |
| 地区(省市          | <b>ī</b> ) |     |       |    |            |     |     |     |     |           |         |     |     |    |     |               |
| 工作单位           |            |     |       | *  |            |     |     |     |     |           |         |     |     |    |     |               |
| 身份证号           |            |     |       |    |            |     |     |     |     |           |         |     |     |    |     |               |
| 朝 12           |            |     |       |    |            |     |     |     |     |           |         |     |     |    |     |               |
| 如P 相目<br>和医 和田 |            |     |       |    |            |     |     |     |     |           |         |     |     |    |     |               |
| 尾旋             |            |     |       |    |            |     |     |     |     |           |         |     |     |    |     |               |
| 学校             |            |     |       |    |            |     |     |     |     |           |         |     |     |    |     |               |
| 专业             |            |     |       |    |            |     |     |     |     |           |         |     |     |    |     |               |
| 年级             |            |     |       |    |            |     |     |     |     |           |         |     |     |    |     |               |
| 学号             |            |     |       |    |            |     |     |     |     |           |         |     |     |    |     |               |
| 备注             |            |     |       | *  |            |     |     |     |     |           |         |     |     |    |     |               |
| 下一步            |            |     |       |    |            |     |     |     |     |           |         |     |     |    |     |               |
| 1 2            |            |     |       |    |            |     |     |     |     |           |         |     |     |    |     |               |

| 4. 根据最近一到两周的情                                  | 况,主观感受选择选工    | 项, <mark>一共有 566 道题,可</mark> |
|------------------------------------------------|---------------|------------------------------|
| 选择做到 399 或者 566,第                              | 一次询问是 200 题的印 | 时候,请一定要继续做题,                 |
| 做完以后选择结束选项。                                    |               |                              |
| ■ "af % 夏 Ⅲ 12/15<br>※ 明尼茨达多相个性测验表 (MMPI) ···· |               |                              |
| 第1题:我喜欢看机械方面的杂志。                               |               |                              |

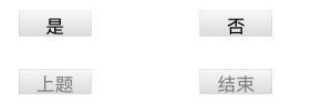

5.出现此页面代表测评结束,就可以退出测评了

 $\times$  TestComplete …

测查结束,谢谢!

则评过程建议找个安静舒适的环境,一次性做完,如遇特殊情况可接电话

或者退出,不会重头开始。